## ParentPay – Activation Guide

In order to access ParentPay, you must have a mygovscot MyAccount login and password. If you don't have a MyAccount follow steps 1-7 to create one and if you do, go straight to step 8.

### If you do not have a mygovscot/MyAccount

- 1. You will need a device that can connect to the Internet (smart phone, tablet, PC) to create an account and to use ParentPay.
- 2. Open any Internet browser (e.g. Internet Explorer, Google Chrome) type in: www.renfrewshire.gov.uk
- 3. This will display the screen below. Click on 'Sign in / Register for MyAccount' at the top left-hand side of the page

| Sign in Register for MyAccount Sign-u                                                                                                    | p for e-alerts                                                                                                    | Renfrewsh                                                                                                    |
|----------------------------------------------------------------------------------------------------|----------------------------------------------------------------------------------------------------|----------------------------------------------------------------------------------------------------|
| Destaurables Ocura                                                                                                    |                                                                                                    |                                                                                                    |
|                                                                                                    |                                                                                                    | The looking to                                                                                                    |
| Our Budget 2019/20                                                                                                    | School holidays                                                                                                    | Pay Council Tax                                                                                                    |
| Pay your rent                                                                                                    | Report a housing repair                                                                                                    | Make an online payment                                                                                                    |
| Check your bin collection day                                                                                                    | Search for planning<br>applications and appeals                                                                                                    | Report a road or lighting fault                                                                                                    |
|                                                                                                    | <b>É BUSSETAN</b>                                                                                                    |                                                                                                    |
|                                                                                                    |                                                                                                    |                                                                                                    |
| A to Z of Services: A B C D E<br>Services<br>Benefits, money and debt advice                                                                                                    | F         G         H         I         J         K         L         M         N         O         P         .           Solution         Births, marriages and deaths                                                                                                    | Q R S T U V W X Y Z                                                                                                    |
| A to Z of Services: A B C D E<br>Services<br>Benefits, money and debt advice<br>Business                                                                                                    | F         G         H         I         J         K         L         M         N         O         P           Solution         Solution         S                                                                                                    | Q R S T U V W X Y Z                                                                                                    |
| A to Z of Services: A B C D E<br>ServiceS<br>Benefits, money and debt advice<br>Business<br>Caring for and protecting children and young<br>people                                                                                                    | F         G         H         I         J         K         L         M         N         O         P           Solution         Births, marriages and deaths         Solution         Solution         Solutio                                                                                                    | Q     R     S     T     U     V     W     X     Y     Z         Find my nearest   MyAccount                                                                                                    |
| A to Z of Services: A B C D E<br>Services<br>Benefits, money and debt advice<br>Business<br>Caring for and protecting children and young<br>people<br>Community safety                                                                                            | F         G         H         I         J         K         L         M         N         O         P           Solution         Earing for and protecting adults         Solution         Solution         Sol                                                                                                    | Q     R     S     T     U     V     W     X     Y     Z         Find my nearest         MyAccount   Tweets                                                                                                    |
| A to Z of Services: A B C D E<br>ServiceS<br>Benefits, money and debt advice<br>Business<br>Caring for and protecting children and young<br>people<br>Community safety<br>Council Tax                                                                             | F         G         H         I         J         K         L         M         N         O         P           Second Second Sec | Q     R     S     T     U     V     W     X     Y     Z       Find my nearest     MyAccount       Tweets                                                                                                    |
| A to Z of Services: A B C D E<br>ServiceS<br>Benefits, money and debt advice<br>Business<br>Caring for and protecting children and young<br>people<br>Community safety<br>Council Tax<br>Fostering and adoption                                                   | F         G         H         I         J         K         L         M         N         O         P           Second Second Sec | Q         R         S         T         U         V         W         X         Y         Z           Find my nearest         MyAccount         MyAccount         Tweets         Image: State State |
| A to Z of Services: A B C D E<br>ServiceS<br>Benefits, money and debt advice<br>Business<br>Caring for and protecting children and young<br>people<br>Community safety<br>Council Tax<br>Fostering and adoption<br>Jobs and careers                               | F         G         H         I         J         K         L         M         N         O         P           Service         Caring for and protecting adults         Caring for and protecting adults         Caring for and protecting adults         Caring for and protecting adults         Caring for and protection           Consumer advice and protection         Consumer advice and protection         Caring for advice and protection         Caring for advice and protection           Housing         Leisure, culture and fourism         Caring for advice and protection         Caring for advice and fourism                                                                                                    | Q         R         S         T         U         V         W         X         Y         Z           Find my nearest           MyAccount           Tweets           @Renferwashire Council @           Weishing you could be coming to work with this morning?           There still a few days left to get your                                                                                                    |
| A to Z of Services: A B C D E<br>ServiceS<br>Benefits, money and debt advice<br>Business<br>Caring for and protecting children and young<br>people<br>Community safety<br>Council Tax<br>Fostering and adoption<br>Jobs and careers<br>Licensing                  | F         G         H         I         J         K         L         M         N         O         P           Second Second Sec | R       S       T       U       V       W       X       Y       Z         Find my nearest         MyAccount         Tweets         WsRenCouncil @         WsRenCouncil @         WsRenCouncil @         There's still a few days left to get your application in for the Stakeholder and Communications Officer role within our                                                                                                    |
| A to Z of Services: A B C D E<br>ServiceS<br>Benefits, money and debt advice<br>Business<br>Caring for and protecting children and young<br>people<br>Community safety<br>Council Tax<br>Fostering and adoption<br>Jobs and careers<br>Licensing<br>Pay it online | F         G         H         I         J         K         L         M         N         O         P           Births, marriages and deaths         Caring for and protecting adults         Caring for and protecting adults         Community and living         Community and living         Community and l                                                                                                    | R       S       T       U       V       W       X       Y       Z         Find my nearest         MyAccount         Tweets         @RenCouncil @       @RenCouncil @         @RenCouncil Mews       Wishing you could be coming to work with ut this morning?         There's sill a few days left to get your application in for the Stakeholder and Communications officer role within our Communications fiber role within our Communications fiber role         Check t out here                                                                                                    |

4. Click on 'Register for MyAccount: -

| My <b>Account</b> 杲                                                                                                    | Sign-in Renfrewshire                          |
|----------------------------------------------------------------------------------------------------|-----------------------------------------------|
| Home Services                                                                                                    |                                               |
| MyAccount                                                                                                    |                                               |
| Register for MyAccount - our quick and easy online system putting you in control of your council a<br>to. All you need to get started is an email address.                                          | accounts, wherever you are, whenever you need |
| Registration and sign-in for your online customer account is powered by the Scottish Government<br>checks who you are and allows you to use a single account to access a range of Scottish public s | 's 'myaccount' service. It<br>ervices online. |
|                                                                                                    |                                               |
| Register for MyAccount                                                                                                    | Sign-in                                       |
| With MyAccount you can:                                                                                                    | traccount - How do Leo                        |
| <ul> <li>apply for housing benefit and upload your</li> </ul>                                                                                                    |                                               |
| <ul> <li>apply for council tax reduction, discount or</li> </ul>                                                                                                    |                                               |
| <ul> <li>view your rent and council tax accounts,</li> </ul>                                                                                                    | MyAccount                                     |
| balances and payments  update a change in your address, household                                                                                                    |                                               |
| details or circumstances                                                                                                    |                                               |
| tax                                                                                                    | Produce                                       |
| ✓ make a payment                                                                                                    |                                               |
| <ul> <li>request a special upint</li> <li>view a record of your requests</li> </ul>                                                                                                    |                                               |
|                                                                                                    |                                               |
|                                                                                                    |                                               |
| Renfrewshire My&count                                                                                                    |                                               |
| ©2019 Renfrewshire Council                                                                                                    |                                               |

There is a helpful video which will guide you through the process

5. Click here to start your registration

| Regi                                                                                                    | ster for mygovscot                                                                                                    | 100 | Register for mygovscot with yon                                                                                                    | 1   |
|----------------------------------------------------------------------------------------------------|----------------------------------------------------------------------------------------------------|-----|----------------------------------------------------------------------------------------------------|-----|
| registration for a f<br>thicknyaccount ser<br>provided by the So<br>verifies aver accou-<br>sign-in to other put<br>myaccount So Acco-<br>asked questions | Renfrewshire Council customer account uses<br>vice. This is a secure and trusted service<br>tottish Government. This service securely<br>in with Renfrewshire Council. It also let you<br>blic services in Scotland which use the<br>. For more information read the frequently |     | If you already have a Yoti, you can use your Yoti to register for a<br>myaccount. Yoti enables you to create an account with a higher<br>verification level as you have already established your identity<br>when creating your Yoti. |     |
|                                                                                                    | REGISTER<br>WHAT IS MYACCOUNT?                                                                                                    |     | REGISTER USING YOTT                                                                                                    |     |
|                                                                                                    |                                                                                                    |     | TA B OP                                                                                                    | A.T |

6. The next screen looks like this and tells you a bit more about MyAccount. When you are ready, click on **START** 

| egister for Account             |                                    |                                         |                                      |                              |                                                                                                    |
|---------------------------------|------------------------------------|-----------------------------------------|--------------------------------------|------------------------------|----------------------------------------------------------------------------------------------------|
| INFORMATION<br>BEFORE YOU BEGIN | STEP 1<br>WHO YOU ARE              | STEP 2<br>WHERE YOU LIVE                | STEP 3<br>REVIEW YOUR DETAILS        | STEP 4<br>ADDITIONAL DETAILS | ACKNOWLEDGEMENT<br>CONFIRMATION OF ACCOUNT                                                             |
| formation                       |                                    |                                         |                                      |                              |                                                                                                    |
| yaccount is the s               | secure and eas                     | sy way to access                        | your public sector se                | rvices online. It sav        | es you time and effort by allowing you to access services online, rather than in-person or through the |
| ith a myaccount                 | , you can:                         |                                         |                                      |                              |                                                                                                    |
| Access your                     | public sector                      | services online u                       | ising just one usernar               | ne and password.             |                                                                                                    |
| Conveniently                    | y update your a                    | account details -                       | like a new address or                | phone number - wi            | thout needing to contact each individual organisation.                                                 |
| Avoid having                    | g to re-register                   | with local public                       | sector services when                 | n you move to a nev          | v part of Scotland.                                                                                    |
| • Ensure your                   | details remain                     | secure and are                          | visible only to the put              | lic sector services y        | you choose to use.                                                                                     |
| For some hi<br>Reference N      | gher value or s<br>lumber or verif | ensitive services<br>y your identity us | s, you may be asked to<br>sing Yoti. | provide additional           | information to raise your verification level before you access these services e.g. your Council Tax    |
| START                           |                                    |                                         |                                      |                              |                                                                                                    |
|                                 |                                    |                                         |                                      |                              |                                                                                                    |

Follow the onscreen instructions to complete the form and keep a note of your username and password.
 If you have any problems creating the account, click on the **help** option at the bottom of the screen

| <b>STEP 3 STEP 3 STEP 3 STEP 3 STEP 4 ADMINISTRA DEGEMENT.</b>                                                                                            |                                       |
|----------------------------------------------------------------------------------------------------|---------------------------------------|
| ep 1: About You                                                                                                    |                                       |
| uidance Notes<br>• This information helps us verify your details and create an account that's unique to you.<br>• All fields marked with * are mandetory. |                                       |
| t Name *                                                                                                    | Sumame *                              |
| all Address *                                                                                                    | Confirm Email Address *               |
| ider*                                                                                                    | Date of Birth *<br>Day 		Month 		Vear |
| semame<br>hoose a unique username for your socount. Make it something memorable, or simply use your email address.                                        |                                       |
| Use my email address as my username                                                                                                    |                                       |
|                                                                                                    |                                       |

#### If you have a mygovscot/MyAccount

- 8. You will need a device that can connect to the Internet (smart phone, tablet, PC) to create an account and to use ParentPay.
- 9. Open any Internet browser (e.g. Internet Explorer, Google Chrome) type in: <u>www.parentpay.com</u>
- 10. Click on **Sign in with mygovscot/myaccount** on the bottom of the page.

| ParentPay                                                               |                                 | Help Englis                |
|-------------------------------------------------------------------------|---------------------------------|----------------------------|
|                                                                         | Login                           |                            |
| Important: Existing users add                                           | ng a child - <u>Please read</u> |                            |
| Email/Username<br>name@emailprovider.co.uk                              |                                 |                            |
| Password           I           Eorgotten vour password?           Login |                                 |                            |
| s                                                                       | gn in with Digital for 8 - 1    | pocket money,<br>L8 years. |
| What is mygovscot mysocount?                                            | Sign up fo                      | 1 month free               |
|                                                                         |                                 |                            |
|                                                                         | 🕑 (f) 向                         |                            |

11. Sign-in to myaccount using your mygovscot MyAccount username and password

| mygovscol myaccount                                                                                                    | Sign-In to myaccount |                  |  |
|----------------------------------------------------------------------------------------------------|----------------------|------------------|--|
| The secure and easy way to access<br>Scottish public services provided by<br>eligible Scottish public bodies.                                           | Enter your username  |                  |  |
| myaccount is provided by the<br>Improvement Service and funded by the<br>Scottish Government. It is a secure and<br>trusted way to access online public | Enter your password  |                  |  |
| services, offering choice and convenience to customers.                                                                                                 | SI                   | GN-IN            |  |
|                                                                                                    | RE                   | GISTER           |  |
|                                                                                                    | FORGOT USERNAME?     | FORGOT PASSWORD? |  |
|                                                                                                    |                      | Need Help?       |  |

 You will see your data from mygovscot and will be asked if you would like to share your core data with Parent Pay. Click on the green coloured bar: <u>- Yes, take me there</u> 13. Below is the next screen you will see. This is where you enter your *ParentPay login details* from your activation letter and click on link accounts.

<u>Please note: If the Username has been pre-filled with your email address, please delete</u> this and only use <u>your Activation Username</u>

| Please note: If this is the first time you letter received from your school. | have used ParentPay, please enter the codes from the activation |
|------------------------------------------------------------------------------|-----------------------------------------------------------------|
|                                                                              |                                                                 |
| Fo link your mygovscot myaccount and<br>letails here.                        | 1 your ParentPay accounts please enter your ParentPay login     |
| Email/Username                                                               |                                                                 |
| Activation Username                                                          |                                                                 |
| Password                                                                     |                                                                 |
| Activation Deceword                                                          |                                                                 |
| ACTIVATION PASSWORU                                                          |                                                                 |

14. Once successfully linked you will see the message below, click on Continue to ParentPay

# Your ParentPay account is now activated and ready to use!

15. This will take you to your ParentPay home page where you can now **pay for items** and see your account **transaction history**. There is a **help** page if you have any questions about using ParentPay

|                                             | Parent Account | : Communication   Profile Setting | gs   Help       |                       | Logout <b>C</b> + |
|---------------------------------------------|----------------|-----------------------------------|-----------------|-----------------------|-------------------|
| Welcome,<br>Linda Muir (lindamuir08@aol.com |                |                                   |                 |                       | ي ا               |
| Zara Add a child                            |                | Zara                              |                 |                       |                   |
| Active Payment items                        | >              |                                   |                 |                       |                   |
| Historic Payment items                      | >              | Pay for oth                       | er items 🕨 🚺    |                       |                   |
| Transaction history 🗡                       | +              |                                   | View all items  | Sat up Parent Account |                   |
| Add a child                                 | >              |                                   | view diriterits | Set up Parent Account |                   |
|                                             |                |                                   | Lunchtim        | e meal activity       |                   |
| View school and caterer                     | +              | Date                              | Child           | Details               | Amount            |
| ParentPay support                           | +              | Wed 06                            | Zara            | Lunch                 | <u>No meal</u>    |
|                                             |                | Tue 05                            | Zara            | Lunch                 | <u>No meal</u>    |
|                                             |                | Mon 04                            | Zara            | Lunch                 | No meal           |

**Please note:** The next time you log in to ParentPay, you will no longer need your activation code to access your ParentPay account, as you will login using your *mygovscot/MyAccount username and password* as shown in steps 8 - 11 above

# More than one child?

You should **only create one ParentPay account** if you have multiple children to manage on ParentPay. You can add up to 6 children to your ParentPay account even if the children attend different schools.

If you receive 2 or more activation letters at the same time it doesn't matter which one you use to set up your ParentPay account for the first time.

Follow the instructions below to add other children.

- 1. Log in to your existing ParentPay account
- 2. Select 'Add a child' on the home page
- 3. Enter the username and password (activation codes) from the letter
- 4. Your child's name will be listed, select Add to my account
- 5. All done! You should now see your child's name on your homepage.